# 昆十中及白塔中学2021年个人所得税专项附加扣除 信息确认操作指南

<u>各位老师,2020年已经享受过专项附加扣除的减税优惠了,那么2021年的专项附加扣除</u> <u>怎么继续享受呢?</u>

### 政策规定: 专项附加扣除的信息需要纳税人每年都提交一次。

#### ☞我们建议您确认下

即使信息没有变化,建议大家最好还是核对下自己的信息是否填写的正确。因为系统在不断升级的过程中进行了调整、用户本身信息变化或之前申报时信息填写错误,很可能会造成之后的信息失效、不符合扣除条件、单位无法下载等问题。所以您确认之后提交给扣缴义务人的,最迟3天内单位能够下载到您的信息,到时您和单位确认下是否能在申报系统中下载到您填报的专项附加扣除信息。

### ☞提醒 | 这几种情况需要修改

①想修改 2021 年赡养老人、子女教育、住房贷款利息的扣除比例;
②有老人在 2020 年去世,2021 年不能再申请赡养老人专项附加扣除;
③夫妻一方不再申请住房贷款利息专项附加扣除,在 2021 年由另一方申报;
④房租和房贷需要替换扣除的情况,即:2021 年不再申报住房租金,改为申报住房贷款利息,或 2021 年不再申报住房贷款利息,改为申报住房租金。

# 一、个人所得税 APP 下载

更新或下载最新版本个人所得税 APP(1.5.5 版本)

更新:一般打开现有的 APP 会自动更新

下载: 识别二维码重新安装

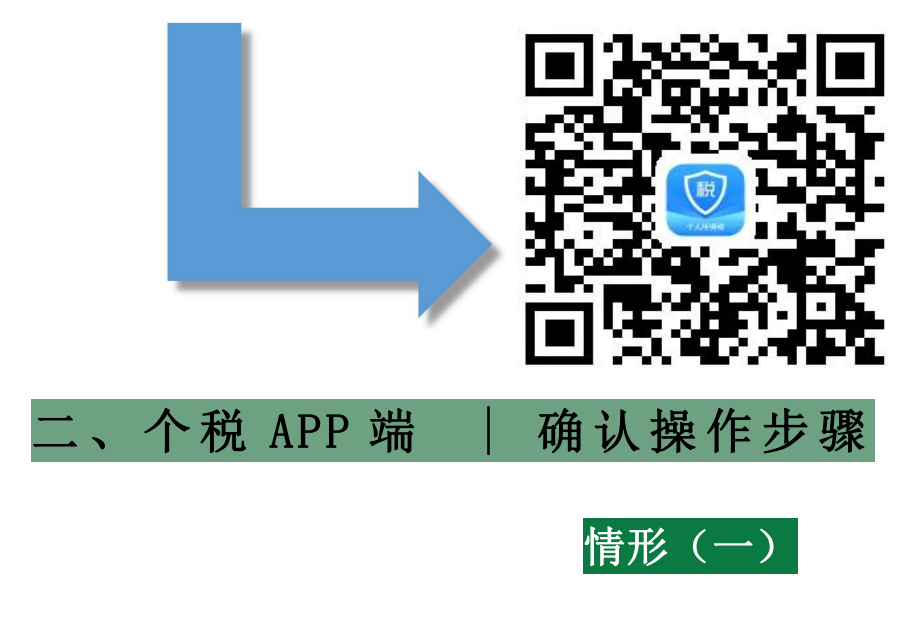

☞2021年的专项附加扣除信息无变动,只需在 2020年基础上确认即可。

① 打开个人所得税 APP-首页-"专项附加扣除填报"-选择"扣除年度"——"一键带入"; 如下图 1、图 2:

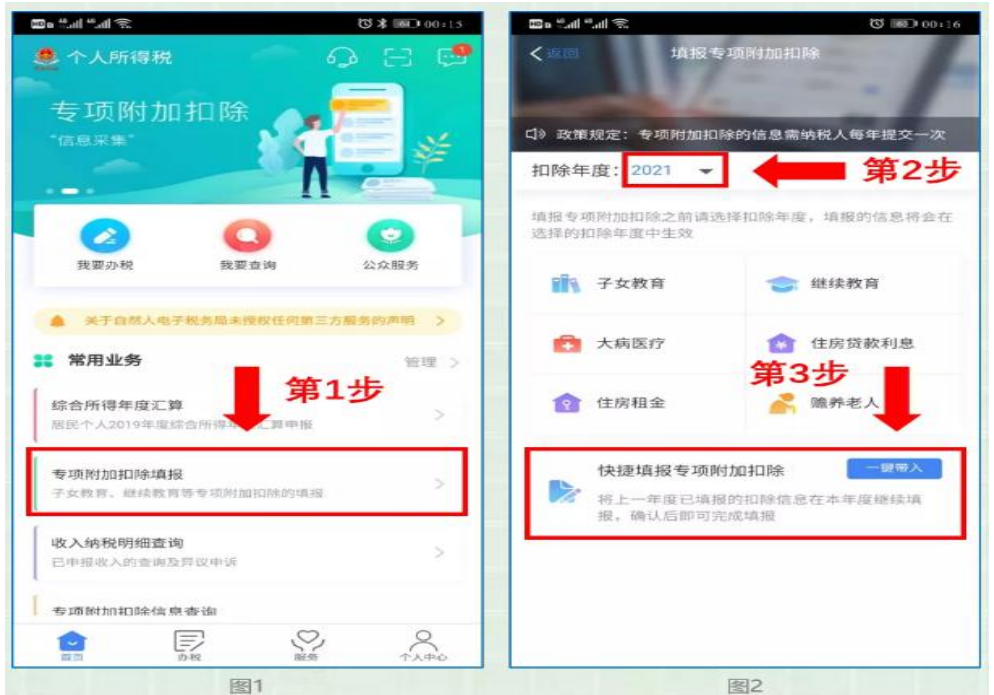

② 依据提示"将带入 2020 年度信息,请确认是否继续?"或者"您在 2021 年度已存在专项 附加扣除信息,如果继续确认,将覆盖已存在的专项附加扣除信息!",确认后点击"确定"; 如下图 3、图 4:

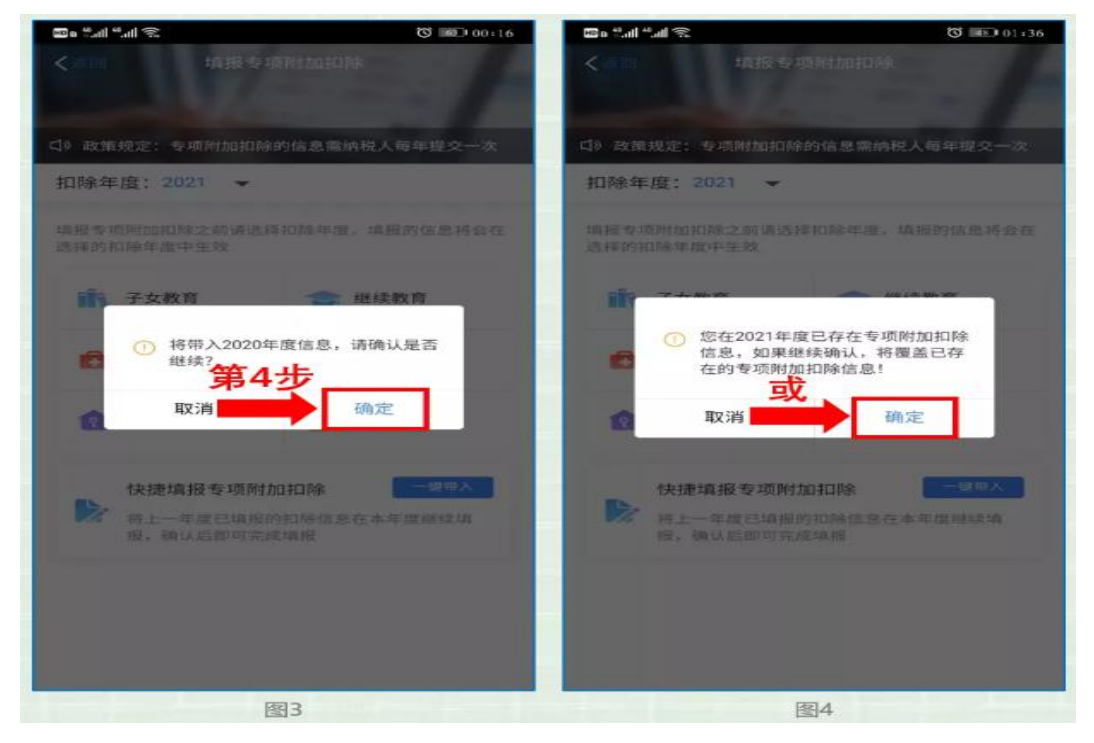

③ 打开"待确认"状态的专项附加扣除,核对信息;如有修改,可以点击"修改",信息确认后点击"一键确认"。如下图 5、图 6:

| () (0) (0)         |                     | Las o call call 75 | O HE 02:57 |                              | 20 °.al °.al 📚                           |  |
|--------------------|---------------------|--------------------|------------|------------------------------|------------------------------------------|--|
|                    | 填报详惯                | く返回                | 一键确认       | 待确认扣除信息                      | く返回                                      |  |
|                    |                     | 基本信息               | ,请确认信息无    | 信息带入2021年度进行填报<br>扣除年度生效并扣除。 | 您已选择将2020年度信<br>误,确认后,才可在扣I              |  |
| 790                |                     | 手机号码:              |            | 第5步                          | 住房租金                                     |  |
| con                |                     | 电子邮箱:              | \$870631 S | 0-06-30                      | 最后修改时间: 2020-00<br>は振来語・本人               |  |
| 朝阳区朝阳区三里屯街道<br>北京市 | 北京市<br>办事处          | 通讯地址:              |            | 有限公司                         | 資援米源: 本人<br>印除年度: 2021年<br>申报扣徵义务人: 有限公司 |  |
|                    |                     | 租房信息               |            |                              |                                          |  |
| 202                |                     | 扣除年度:              |            |                              |                                          |  |
|                    | 地址:                 | 租赁房屋坐落地            |            |                              |                                          |  |
| 2020-08 至 2021-0   | 1绩时间段: <b>2020-</b> | 粗赁时间段:             |            |                              |                                          |  |
|                    |                     | 租赁合同编号:            |            |                              |                                          |  |
| 组织                 | 出租方类型:              |                    |            |                              |                                          |  |
| 2                  | 社会信用代               | 出租单位统一社<br>码:      |            |                              |                                          |  |
| 22                 |                     | 出租单位名称:            |            |                              |                                          |  |
| 北京市                | (省/市):              | 主要工作城市(            |            |                              |                                          |  |
| 7                  | 第6步                 | ■ 申报方式             |            |                              |                                          |  |
| 修改                 | *                   | 册约马                |            |                              |                                          |  |

注意: 如有"已失效"状态的信息,则需先删除之后才能点击"一键确认"。

④ 点击"一键确认"后,信息则提交成功。不需要重复确认,否则之前确认的信息会显示已 作废,系统会以最新确认的信息为准。如下图7、图8:

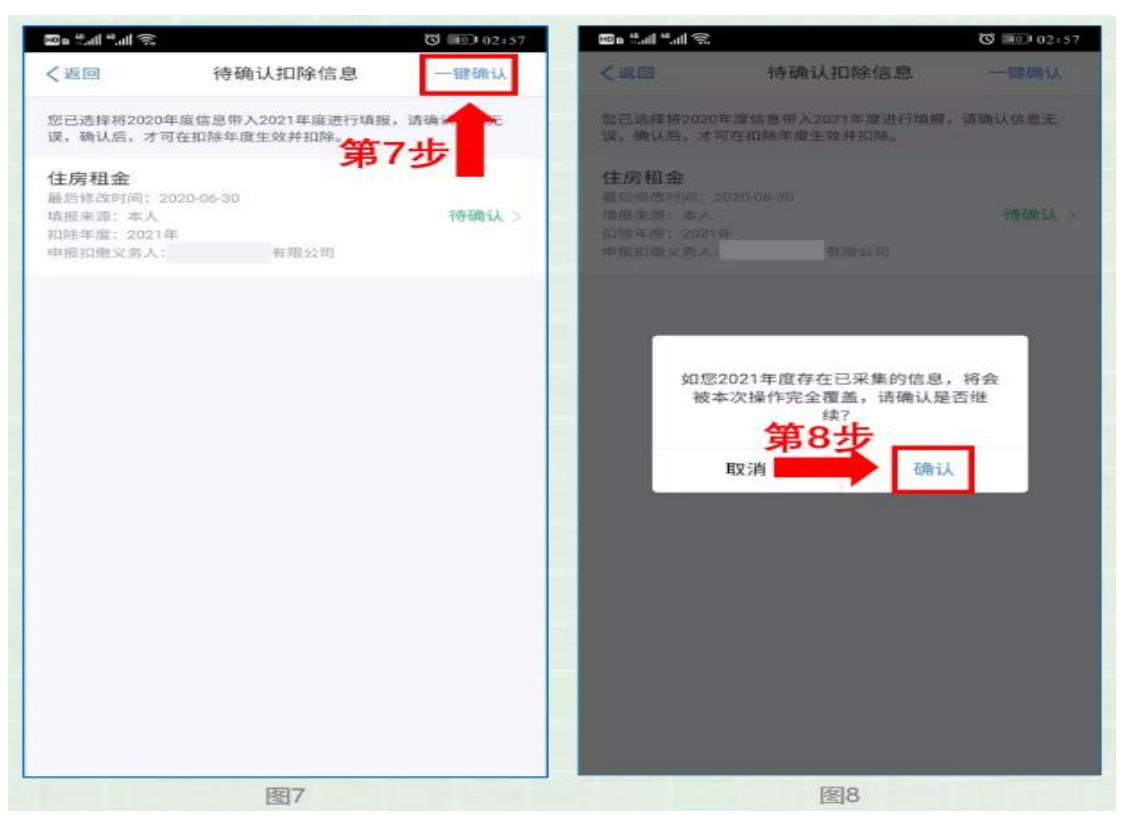

用户可以在确认之后在 APP 中点击首页一专项附加扣除信息查询一选择扣除年度<u>"2021"</u>-查看已提交的信息,如有变动可以选择作废或修改。

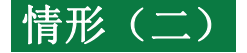

### ☞2021年需对已填写的信息进行修改。

如:需要修改申报方式、扣除比例、相关信息等,则需点击"待确认"之后进入相关修改页面进行修改。注:此方式只能修改部分信息。

如:需要修改基本信息:先进入 2020 年的信息页面,修改后再重新确认。在 APP 中点击首页-专项附加扣除信息查询-选择年份 2020 年,修改之后再确认 2021 年的信息。举例:用户需修改 赡养老人的分摊比例。

点击"待确认"状态的赡养老人信息,点击"修改"-"修改分摊方式",修改成功后返回"待确认"界面,再点击"一键确认"。

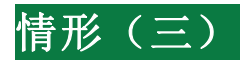

# ☞2021年需要作废专项附加扣除项目。

比如 2021 年不再申请赡养老人专项附加扣除。

点击"待确认"状态的赡养老人信息,点击"删除",再点击"一键确认"。如下图 9、图 10:

| brb高F 特2020年度位息第人2021年度進行領損。請強认信息元误。确认     fl 基本信息     F机等码:     電子邮码:     電子邮句:     電子邮句:     電子邮句:     電子邮句:     電子電音:     電子電音:     電子電音:     電子電音:     電子電音:     電子電音:     電子電音:     電子電音:     電子電音:     電子電音:     電音:     電:     電音:     電音:     電音:     電音: | 〈返回                                                                        | 待确认扣除信息                | 一键确认      | く返回                                | 填报详情                    |
|----------------------------------------------------------------------------------------------------|----------------------------------------------------------------------------|------------------------|-----------|------------------------------------|-------------------------|
| 学女教育<br>電台学校封闻:2020-09-01<br>明世来演:本人<br>旧授李史(201年)       伊蘭认 /<br>●         魔が老人<br>国活教討用:2020-09-01<br>頃和来演:本人<br>旧授李史(2021年)       伊爾认 /<br>●         御田宗女司:<br>中期知度(公司)       伊爾认 /<br>●         夏素姓名演       伊爾人 /<br>●         夏素姓名演       伊爾人 /<br>●         夏素姓名演       伊爾人 /<br>●         夏素姓名演       伊爾子 /<br>●         夏素姓子文:<br>本年度月扣除金額:       10         ●       伊爾方式:         ●       ●         ●       ●         ●       ●         ●       ●         ●       ●         ●       ●         ●       ●         ●       ●         ●       ●         ●       ●         ●       ●         ●       ●         ●       ●         ●       ●         ●       ●         ●       ●         ●       ●         ●       ●         ●       ●         ●       ●         ●       ●         ●       ●         ●       ●         ●       ●         ●       ●         ●       ●      <                                                                                                    | 息已选择将2020年度信息带<br>后,才可在扣除年度生效并                                             | •入2021年度进行填报,请前<br>扣除。 | 确认信息无误,确认 | ] 基本信息                             |                         |
|                                                                                                    | 子女教育<br>最后待改时间:2020-09-01<br>項担亲派:本人<br>扣除年度:2021年<br>申抵扣收义务人:<br>表责任公司    |                        | 待确认>      | 手机号码:<br>电子邮箱:<br>通讯地址:            | 北京市朝阳区朝阳区三里屯街道办<br>事处东大 |
| 分摊方式           是否独生子女:         非独当           分摊方式:         施养人约须           本年度月扣除金額:         10           申报方式:         10                                                                                                    | 離券老人<br>局后修改时间: 2020-09-01<br>道服来源: 本人<br>扣除年度: 2021年<br>申报扣做义务人:<br>帮责任公司 |                        | 待确认 >     | 》被融养人信息<br>扣除年度:<br>被隐养人:<br>出生目期: | 202<br>1947-10-30       |
| 是否独生子女: 非独当 分班方式: 施养人約3 本年度月扣除金額: 10                                                                                                    |                                                                            |                        |           | 分摊方式                               |                         |
| 分摊方式:     施养人约及       本年度月扣除金額:     10       申报方式                                                                                                    |                                                                            |                        |           | 是否独生子女:                            | 非独生子女                   |
| 本年度月扣除金額: 10<br>● <b>申报方式</b>                                                                                                    |                                                                            |                        |           | 分摊方式:                              | 職养人约定分额                 |
| 申报方式                                                                                                    |                                                                            |                        |           | 本年度月扣除金额:                          | 1000.0                  |
|                                                                                                    |                                                                            |                        |           | 申报方式                               |                         |
| 申报方式: 扣缴义务人                                                                                                    |                                                                            |                        |           | 申报方式:                              | 扣缴义务人申报                 |
| 扣徵义务人: 有限                                                                                                    |                                                                            |                        |           | 扣缴义务人:                             | 有限责任                    |
| 副除 修改                                                                                                    |                                                                            |                        |           | 刑務                                 | 修改                      |
| 图9 图10                                                                                                    |                                                                            | 图9                     |           |                                    | 图10                     |

### ☞2021 年需要新增专项附加扣除项目。

比如 2021 年新增子女教育扣除,需要申报填写。

先按情形(1)步骤确认之前申报的其他不需修改的专项附加扣除信息后,点击 APP 首页-专项 附加扣除填报。如下图 11、图 12:

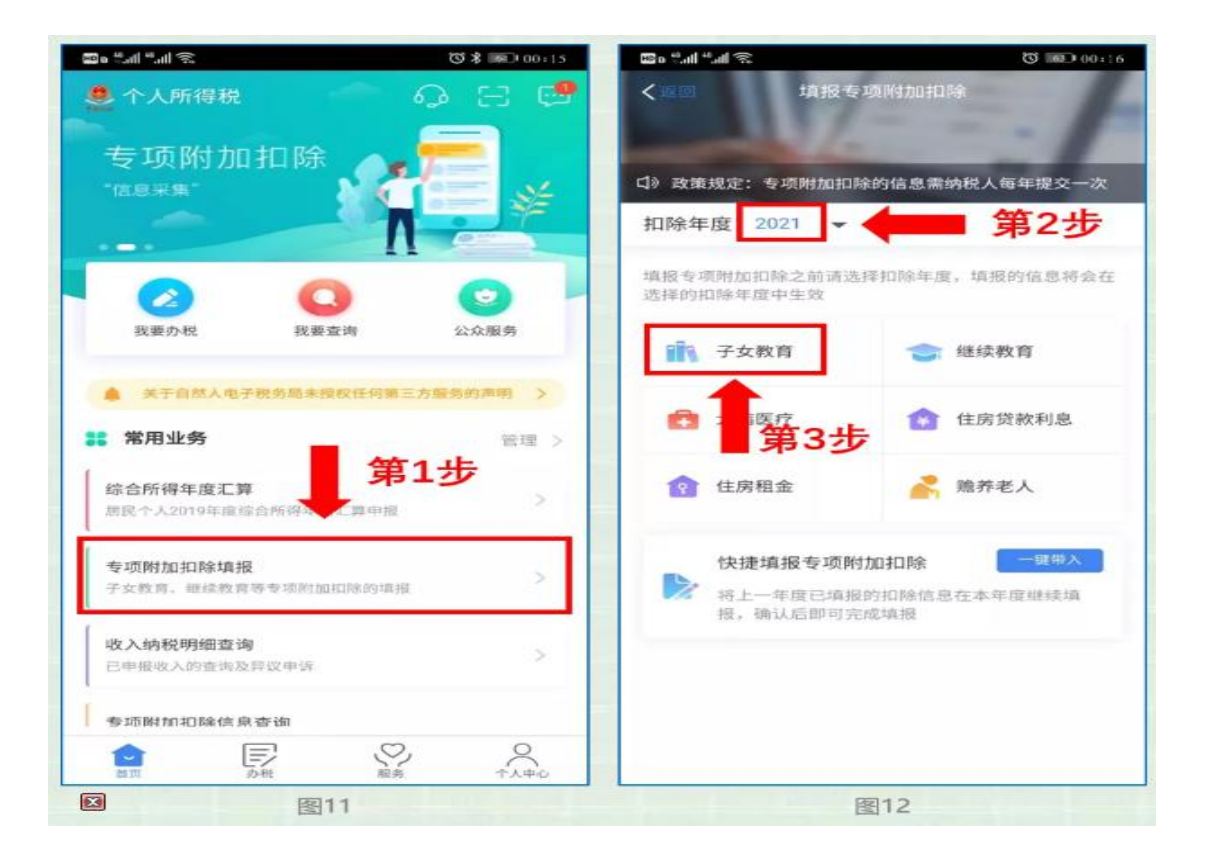

情形(五)

# ☞2021年首次填写专项附加扣除。

直接选择首页的"专项附加扣除填报"。<u>如上图 11、图 12 中的操作步骤(1-3 步)操作填报即</u> 可。